Les deux ordinateurs sont connectes par l'intermédiaire d'un câble réseau Ethernet croisé .et appartiennent au même groupe de travail (Poste de travail clic droit de la souris Propriétés ,Nom de l'ordinateur) et ont des adresses compatibles

Dans l'exemple ci après l'ordinateur contenant le logiciel ARES a pour nom Perso-jp et celui contenant EXTRANAT POCKET Famille\_jp

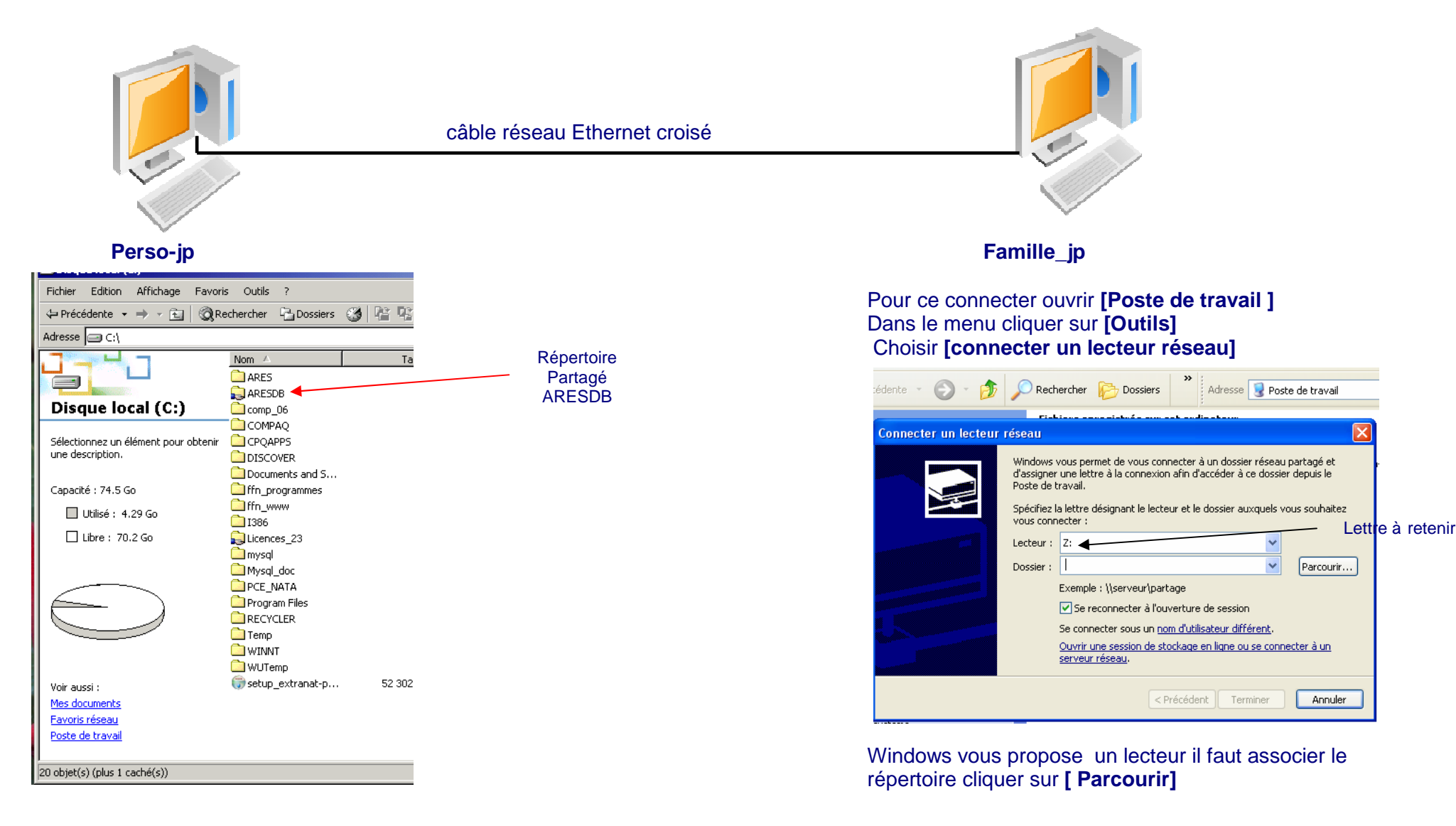

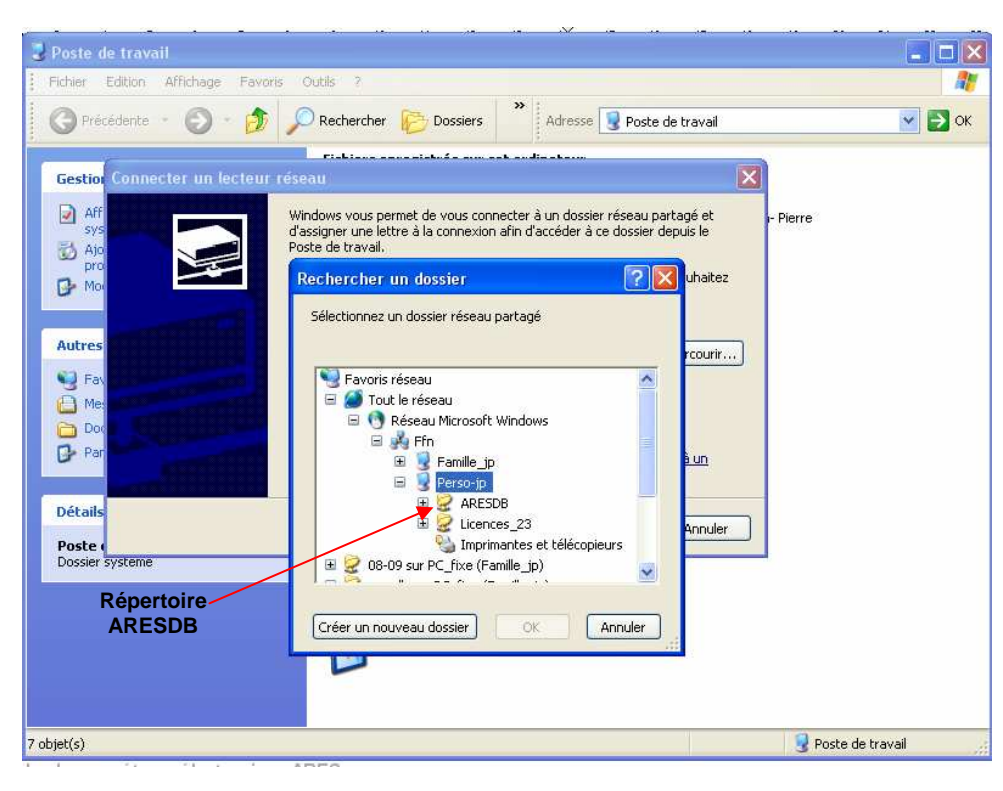

🗸 🛃 ок

🛃 Poste de travail

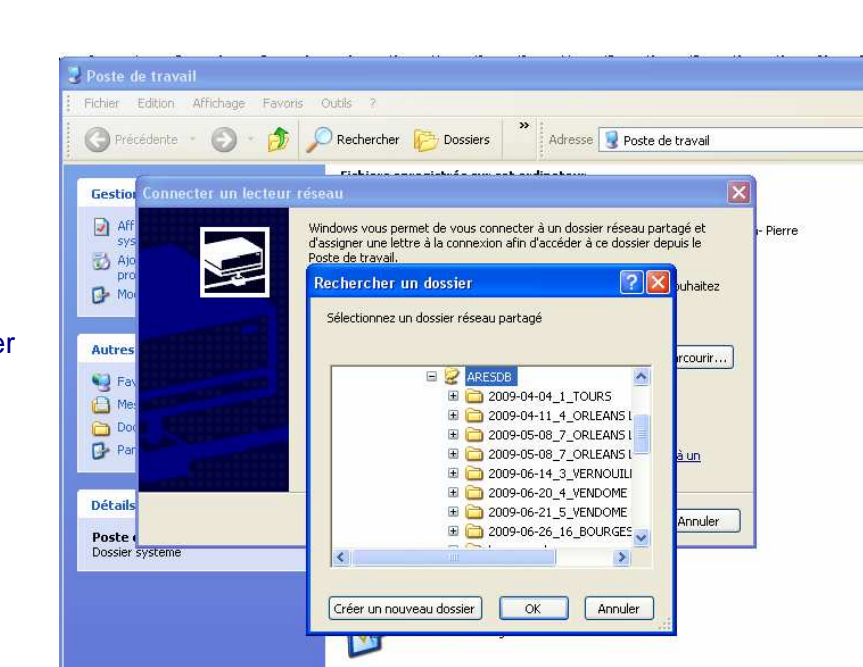

Cliquer sur celui ci si des sous répertoires existent Ils apparaissent. Rester positionner sur ARESDB

Rechercher le répertoire ARESDB

Sur l'ordinateur Perso-jp

Faites [OK]

#### Le nom de l'ordinateur et le répertoire s'affichent dans dossier Cliquer sur **[Terminer]**

7 objet(s)

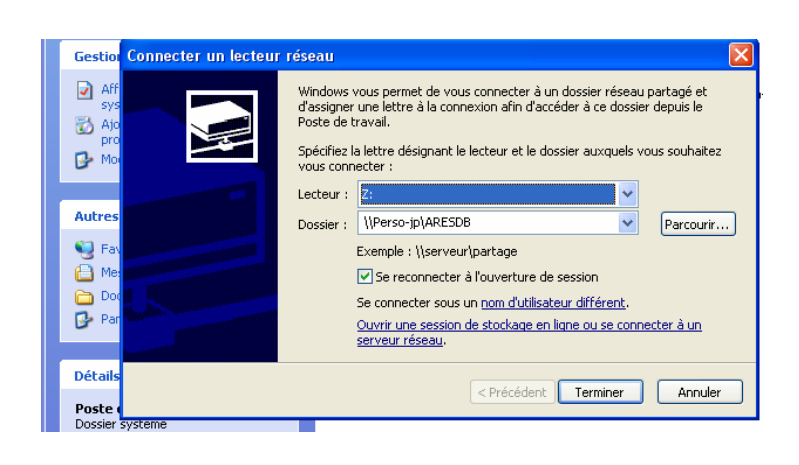

La configuration du lecteur étant terminé nous allons paramétrer Extranat pocket

La compétition choisie dans l'exemple est :

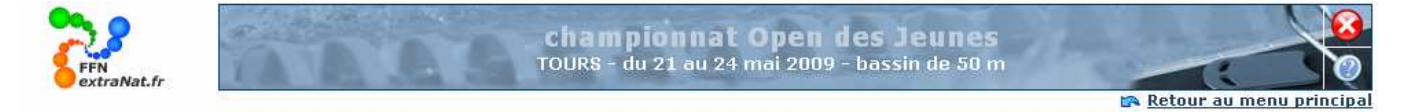

Celle ci comprend des séries et finales A – B – C et 8 réunions

La première opération est d'indiquer le lecteur ou se situe Le répertoire ARESDB dans ce cas le lecteur Z :

Donc dans [Préparation compétition][paramètres][chrono et TV]

Renseigner le différentes cases et pour dossier partagé de l'*ARES* 1 indiquer **Z** : Puis **[Valider]** 

La référence du lecteur sera mémorisé et vous sera proposé à chaque fois

Maintenant que vous avez connecté le dossier partagé ARES avec EXTRANAT POCKET vous allez pouvoir générer les « fichiers chrono » de chaque réunion au fur et à mesure

### Dans [Préparation compétition][Planification][planification de la compétition] ou

## [Traitement de la compétition][Planning&Jury][planning et jury]

| mumma á burn                                                                                                    |                                                                                                    | Y                                                                                                    | Dissification                                                               |                                                                                                    |              |
|----------------------------------------------------------------------------------------------------|----------------------------------------------------------------------------------------------------|----------------------------------------------------------------------------------------------------|-----------------------------------------------------------------------------|----------------------------------------------------------------------------------------------------|--------------|
| arametra                                                                                                    | ges Engage                                                                                                    | ements                                                                                                    | Planification                                                               |                                                                                                    |              |
| ins de traite                                                                                                    | ement : Planification de la                                                                                                    | compétition 🗙                                                                                                    |                                                                             |                                                                                                    | 😽 <u>léa</u> |
|                                                                                                    |                                                                                                    | no contrato de la                                                                                                    |                                                                             |                                                                                                    |              |
|                                                                                                    |                                                                                                    | Rappel des                                                                                                    | parametrages (cr. onglet parametra<br>itervalle de temps entre 2 séries : 0 | ID:45 (mm:ss)                                                                                                    |              |
|                                                                                                    |                                                                                                    | Temps de pi                                                                                                    | Temps d'évacution du bassin : 05:1                                          | nalistes : <b>01:00</b> (mm:ss)<br><mark>00</mark> (mm:ss)                                                                                                    |              |
|                                                                                                    |                                                                                                    |                                                                                                    |                                                                             |                                                                                                    |              |
|                                                                                                    |                                                                                                    |                                                                                                    |                                                                             |                                                                                                    |              |
|                                                                                                    |                                                                                                    |                                                                                                    |                                                                             |                                                                                                    |              |
| <b>I</b> m<br>1 : Je 21/0                                                                                               | nprimer le programm<br>15/09 - R1 : 1ère Réi                                                                                                    | e complet de la<br>mion                                                                                                    | i compétition                                                               | Imprimer le planning de la comp                                                                                                    | oétition     |
| Im<br>11 : Je 21/0<br>Cuv<br>Fin<br>□ 1, 50 F<br>□ 2, 50 F<br>□ 3, 100<br>□ 4, 100<br>□ 5, 200<br>□ 6, 200              | Aprimer le programm<br>15/09 - R1 : 1ère Réi<br>verture des portes, débu<br>de l'échauffement, évac<br>Papillon Dames (5 Série<br>Papillon Messieurs (7 Sé<br>) Nage Libre Dames (15 Séri<br>) Nage Libre Messieurs (9<br>) 4 Nages Dames (7 Séri<br>) 4 Nages Messieurs (9   | e complet de la<br>mion<br>L'échauffern<br>Jation du sesin<br>s)<br>rises)<br>Séries)<br>9 Séries)<br>es)<br>éries)                | a compétition                                                               | Imprimer le planning de la comp<br>07:30 01:25<br>08:55 00:05<br>09:00 (00:06)<br>09:06 (00:08)<br>09:14 (00:26)<br>09:57 (00:22)<br>10:19 (00:26)                                   | oétition     |
| ■ Im<br>(1: Je 21/0<br>Ouv<br>Fin<br>■ 1. 50 f<br>■ 2. 50 f<br>■ 3. 100<br>■ 4. 100<br>■ 5. 200<br>■ 6. 200<br>■ 7. 150 | Aprimer le programm<br>15/09 - R1 : 1ère Réi<br>verture des portes, débu<br>de l'échauffement, évac<br>Papillon Dames (5 Série<br>Papillon Messieurs (7 Sé<br>) Nage Libre Dames (15 Séri<br>) Ages Dames (7 Séri<br>) 4 Nages Messieurs (9 S<br>)0 Nage Libre Messieurs (9 S | e complet de la<br>mion<br>con l'échauffern<br>uation du bosin<br>s)<br>ries)<br>Séries)<br>Séries)<br>es)<br>éries)<br>(5 Séries) | a compétition                                                               | Imprimer le planning de la comp<br>07:30 01:25<br>08:55 00:05<br>09:00 (00:06)<br>09:06 (00:08)<br>09:14 (00:26)<br>09:41 (00:16)<br>09:57 (00:22)<br>10:19 (00:26)<br>10:46 (01:28) | oétition     |

En validant la génération de fichiers chronos le logiciel, crée dans le répertoire ARESDB. Un sous répertoire dont le nom est composé de la date (yyyy-mm-jj)\_n°compétition (voir dans [Gestion de vos compétitions] le numéro qui précède la définition de celle-ci)\_le lieu

Dans notre cas 2009-05-21\_14\_TOURS

A l'intérieur de ce répertoire un sous répertoire dont le nom comporte le n° de la réunion soit mm-jj\_ R1

A chaque fois que vous générez les fichiers chronos d'une réunion il y création du sous répertoire et des fichiers

Si vous générez une seconde fois les fichiers d'une réunion déjà créée ceux ci remplaceront les existants sous réserve que le logiciel ARES ne pointe pas dedans

## Quand les fichiers sont générer l'écran suivant s'affiche :

| ions de traitement : Pl | anification de la compétition 💌<br>Rappel des<br>Ir<br>Temps de pr | s paramétrages (cf. ongle<br>itervalle de temps entre<br>résentation des ½ finalist<br>Temps d'évacution du b | et paramétrages de<br>2 séries : 00:45 (r<br>tes et/ou finalistes<br>vassin : 05:00 (mm              | e la compétition<br>nm:ss)<br>: 01:00 (mm:  | n)            | 8           | lége |
|-------------------------|--------------------------------------------------------------------|----------------------------------------------------------------------------------------------------|----------------------------------------------------------------------------------------------------|---------------------------------------------|---------------|-------------|------|
|                         | Rappel des<br>Ir<br>Temps de pr                                    | s paramétrages (cf. ongle<br>itervalle de temps entre<br>résentation des ½ finalist<br>Temps d'évacution du b | et paramétrages de<br>2 séries : <b>00:45</b> (r<br>tes et/ou finalistes<br>assin : <b>05:00</b> (mm | a la compétition<br>nm:ss)<br>: 01:00 (mm); | n)            |             |      |
|                         |                                                                    |                                                                                                    |                                                                                                    | :ss)                                        | ss)           |             |      |
| Imprimer le             | programme complet de la                                            | a compétition                                                                                                 |                                                                                                    | Imprimer le p                               | lanning de la | compétition |      |
| J1 : Je 21/05/09 - R.   | 1 : 1ère Réunion                                                   |                                                                                                    |                                                                                                    |                                             |               |             |      |
|                         |                                                                    |                                                                                                    |                                                                                                    | 07:30                                       | 01:25         |             |      |
|                         |                                                                    |                                                                                                    |                                                                                                    | 08:55                                       | 00:05         |             |      |
| 🗄 1. 50 Papillon Dai    | mes (5 Séries)                                                     |                                                                                                    |                                                                                                    | 09:00                                       |               |             |      |
| 🗄 2. 50 Papillon Me     | ssieurs (7 Séries)                                                 |                                                                                                    |                                                                                                    | 09:06                                       |               |             |      |
| 🕀 3. 100 Nage Libre     | e Dames (15 Séries)                                                |                                                                                                    |                                                                                                    | 09:14                                       |               |             |      |
| 🖽 4. 100 Nage Libre     | e Messieurs (9 Séries)                                             |                                                                                                    |                                                                                                    | 09:41                                       |               |             |      |
| 🛨 5, 2004 Nages D       | ames (7 Séries)                                                    |                                                                                                    |                                                                                                    | 09:57                                       |               |             |      |
| 🛨 6. 2004 Nages M       | essieurs (9 Séries)                                                |                                                                                                    |                                                                                                    | 10:19                                       |               |             |      |
| 🛨 7. 1500 Nage Libr     | re Messieurs (5 Séries)                                            |                                                                                                    |                                                                                                    | 10:46                                       |               |             |      |
|                         |                                                                    |                                                                                                    |                                                                                                    | 12:14                                       |               |             |      |
|                         |                                                                    | Les fichiers ont été co                                                                                       | orrectement génér                                                                                    | és.                                         |               |             |      |
|                         | 11 A 4 4 4                                                         |                                                                                                    |                                                                                                    |                                             |               |             |      |
| Fraitements sur l'enser | mble de cette reunion                                              | r les fiches ou feuilles                                                                                      | 😡 Générer le                                                                                         | s fichiers du                               | T             |             |      |

La 2<sup>éme</sup> réunion comporte principalement des finales, vous créez toutes les finales de la réunion puis vous générez. Mais il arrive qu'il y ait des barrages

## Gestion des barrages

Dans cette finale il y a barrage pour la finale A (Bfa) ,la finale B (Bfb) et la finale C (Bfc) et pour tout simplifier les deux réservistes ont réalisés le même temps d'ou un dernier barrage(Br)

| Gestion des finales par catégorie :                                                                                                    | тс                                                                                                    |                                                                                                    |                                                                                                    |                                                                                                    |
|----------------------------------------------------------------------------------------------------|----------------------------------------------------------------------------------------------------|----------------------------------------------------------------------------------------------------|----------------------------------------------------------------------------------------------------|----------------------------------------------------------------------------------------------------|
| Résultats : 50 Nage Libre Dam                                                                                                    | es (Série)                                                                                                    |                                                                                                    | Finale A : 50 Nage Libre Dar                                                                                                    | nes                                                                                                    |
| <ol> <li>SANTAMANS Anna (1993)</li> <li>SCHMITT Elodie (1992)</li> <li>POULET Laure (1992)</li> <li>CINI Mathilde (1994)</li> <li>BENAISSA Shahira (1992)</li> <li>BRUNO Justine (1994)</li> <li>LIGNOT Justine (1990)</li> <li>REGNIER Julia (1992)</li> <li>BACCHETTA Marine (1991)</li> <li>CASTELLE Marie-Sophie (1992)</li> <li>WISSOCQ Léa (1995)</li> <li>SOULE Lise (1990)</li> <li>SAMOUILHAN Elodie (1990)</li> <li>DIGUET Madeleine (1989)</li> </ol> | FRA UN ARLES<br>FRA CN SARREGUEMINES<br>FRA LYON NATATION<br>FRA ENFANTS DU RHÔNE VALENCE<br>FRA MULHOUSE ON<br>FRA BEAUVAISIS AQUATIC CLUB<br>FRA CN NARBONNE<br>FRA FC LAON<br>FRA CN BERGERAC<br>FRA ES MASSY NATATION<br>FRA DAUPHINS TOULOUSE OEC<br>FRA DUNKERQUE NATATION<br>FRA CN ANTIBES<br>FRA NC ECHIROLLES<br>FRA TOULOUSE OLYMPIQUE AÉRO<br>FRA ES MASSY NATATION | 26.18 QFA<br>26.23 QFA<br>26.32 QFA<br>26.32 QFA<br>26.81 QFA<br>26.82 QFA<br>27.03 QFA<br>27.08 Bfa<br>27.08 Bfa<br>27.08 Bfa<br>27.18 QFB<br>27.20 QFB<br>27.20 QFB<br>27.34 QFB<br>27.38 Bfb<br>27.38 Bfb<br>27.38 | Règle de participation         des non sélectionnables <sup>1</sup> : 1         1 LIMINANA Arielle (1990)         2 BENAISSA Shahira (1992)         3 POULET Laure (1992)         4 SANTAMANS Anna (1993)         5 SCHMITT Elodie (1992)         6 CINI Mathilde (1994)         7 BRUNO Justine (1994)         Finale B : 50 Nage Libre Dat         Règle de participation         des non sélectionnables <sup>1</sup> : 1         2 JANIN Tiphanie (1994)         3 CASTELLE Marie-Sophie (1992) | nageur maxi ♥<br>A CN NARBONNE<br>A MULHOUSE ON<br>A LYON NATATION<br>A UN ARLES<br>A CN SARREGUEMINES<br>A ENFANTS DU RHÔNE VALENCE<br>A BEAUVAISIS AQUATIC CLUB<br>nes<br>FRA NC ECHIROLLES<br>FRA NC ECHIROLLES<br>FRA DAUPHINS TOULOUSE OEC |
| 15. BOULET Margot (1990)<br>18. DULAT Delphine (1993)<br>19. MERDY Alizée (1994)<br>19. MARQUETON Charlie (1990)                                                                                                    | FRA AQUA CLUB PONTAULT-ROISSY<br>FRA CANET 66 NATATION<br>FRA CN MARSEILLE<br>FRA LAGARDERE PARIS RACING                                                                                                    | 27.38 Bfb V<br>27.40 QFC V<br>27.45 QFC V<br>27.45 QFC V                                                                                                    | 5 WISSOCQ Léa (1995)<br>6 SOULE Lise (1990)<br>7 Finale C : 50 Nage Libre Dat                                                                                                    | FRA DUNKERQUE NATATION<br>FRA CN ANTIBES                                                                                                    |
| <ol> <li>MARCADAL Célia (1989)</li> <li>CIERPIK Cloé (1994)</li> <li>MONMOUSSEAU Margot (1992)</li> <li>CADILHAC Florie (1992)</li> <li>GASTALDELLO Béryl (1995)</li> <li>FERON Laura (1991)</li> <li>BROMBACHER Joana (1990)</li> </ol>                                                                                                    | FRA GRENOBLE MEYLAN.U.C<br>FRA CLUB DES NAGEURS DE BRIVE<br>FRA SN VERSAILLES<br>FRA CN MARSEILLE<br>FRA CN SALON-DE-PROVENCE<br>FRA AMIENS METROPOLE NAT.<br>FRA ASPTT STRASBOURG                                                                                                    | 27.48 QFC V<br>27.53 QFC V<br>27.59 QFC V<br>27.60 Bfc V<br>27.60 Bfc V<br>27.63 Br V<br>27.63 Br V<br>27.63 Br V                                                                                                    | Règle de participation         des non sélectionnables <sup>1</sup> : 1         2 CIERPIK Cloé (1994)         3 MARQUETON Charlie (1990)         4 DULAT Delphine (1993)         5 MERDY Alizée (1994)         6 MARCADAL Célia (1989)                                                                                                    | nageur maxi ♥<br>FRA CLUB DES NAGEURS DE BRIVE<br>FRA LAGARDERE PARIS RACING<br>FRA CANET 66 NATATION<br>FRA CN MARSEILLE<br>FRA GRENOBLE MEVLAN.U.C                                                                                            |
| [ ]                                                                                                    | TRA MODELLES DE PARIS                                                                                                    | 27,00                                                                                                    | MONMOUSSEAU Margot (1992)                                                                                                    | FRA SN VERSAILLES                                                                                                    |

| Barrage Finales (Bfa) : 50 Nage Libre Dames            |
|--------------------------------------------------------|
| REGNIER Julia (1992)     FRA CN BERGERAC               |
| 5 LIGNOT Justine (1989) FRA FC LAON                    |
| 💊 Fiches de course 🛛 🖓 Fichiers chrono                 |
|                                                        |
| Barraye Finales (BID) : 50 Nage Libre Dames            |
| 3 DIGUET Madeleine (1989) FRA ES MASSY NATATION        |
| 4 BOULET Margot (1990) FRA AQUA CLUB PONTAULT-ROISSY   |
| 5 SAMOUILHAN Elodie (1990) FRA TOULOUSE OLYMPIQUE AÉRO |
| 💊 Fiches de course 🛛 👰 Fichiers chrono                 |
|                                                        |
| Barrage Finales (Bfc) : 50 Nage Libre Dames            |
| 4 GASTALDELLO Béryl (1995) FRA CN SALON-DE-PROVENCE    |
| 5 CADILHAC Florie (1992) FRA CN MARSEILLE              |
| Fiches de course 🔗 Fichiers chrono                     |
|                                                        |
| Barrage Finales (Br) : 50 Nage Libre Dames             |
| 4 FERON Laura (1991) FRA AMIENS METROPOLE NAT.         |
| 5 BROMBACHER Joana (1990) FRA ASPTT STRASBOURG         |
| 😝 Fiches de course 🛛 🖓 Fichiers chrono                 |
|                                                        |

Il est possible de générer les fichiers chronos pour chaque barrage, il sera créé un sous répertoire spécifique à chaque barrage

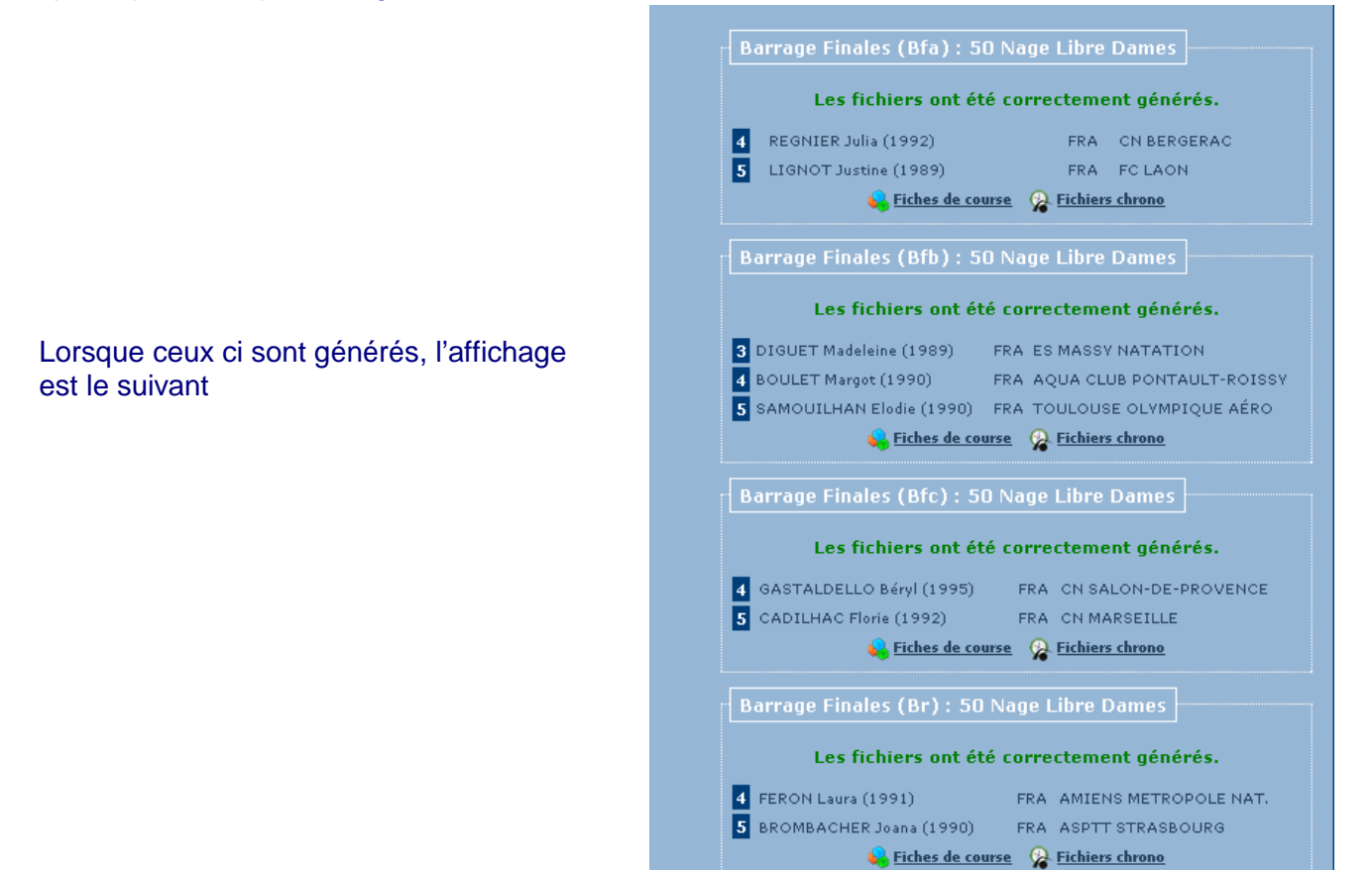

Un sous répertoire est créé pour chaque barrage clairement identifié

| E:\aresdb\2009-05-21_14_TOURS                                                                                                    |                                                                                                    |                    |                                                                                                  |                                                                                                    |
|----------------------------------------------------------------------------------------------------|----------------------------------------------------------------------------------------------------|--------------------|--------------------------------------------------------------------------------------------------|----------------------------------------------------------------------------------------------------|
| Fichier Edition Affichage Favoris Out                                                                                                    | tils ?                                                                                                    |                    |                                                                                                  | A.                                                                                                   |
| 🕜 Précédente 🔹 🕥 - 🎲 🔎 R                                                                                                    | Rechercher 🌔 Dossiers 🂙                                                                                                    | Adresse 📴 E:\aresd | b\2009-05-21_14_T                                                                                | OURS 💽 💽 OK                                                                                          |
| Gestion des fichiers   Autres emplacements   aresdb   Aresdb   Mes documents   Documents partagés   Poste de travail   Poste de travail   Poste de travail   Poste de travail   Poste de travail   Poste de travail   Poste de travail   Poste de travail   Poste de travail   Poste de travail   Poste de travail   Poste de travail   Poste de travail   Poste de routin réseau | Nom B-<br>05-21_R1<br>B-10_50_nl_dam_Bfb_05-22_R3<br>B-11_50_nl_dam_Bfc_05-22_R3<br>B-12_50_nl_dam_Bfc_05-22_R3<br>B-13_50_nl_dam_Br_05-22_R3 | Taille             | Type<br>Dossier de fichiers<br>Dossier de fichiers<br>Dossier de fichiers<br>Dossier de fichiers | Date de modification<br>16/08/2009 09:59<br>16/08/2009 10:37<br>16/08/2009 10:37<br>16/08/2009 10:37 |
| 5 objet(s)                                                                                                    |                                                                                                    |                    | 0 octets                                                                                         | 😗 Poste de travail 🛛 🕺                                                                               |

## Lorsque les barrages sont nagés l'écran de génération des finales devient :

| Planning & Jury                     | Détail                                       | Saisie              | Ĩ        | R     | ésultats        |                            |                               |
|-------------------------------------|----------------------------------------------|---------------------|----------|-------|-----------------|----------------------------|-------------------------------|
| 🕞 Retour sur le menu général d      | les générations de                           | s ½ finales et fina | ales     |       |                 |                            | 😽 légende                     |
| Constant days from the second state |                                              |                     |          |       |                 |                            |                               |
| Gestion des finales par categorie   | r; <b>1</b> 0                                |                     |          |       |                 |                            |                               |
| Résultats : 50 Nage Libre Da        | mes (Série)                                  |                     |          |       | Finale A : 50   | Nage Libre D               |                               |
| 1. SANTAMANS Anna (1993)            | FRA UN ARLES                                 |                     | 26.18 QI | A 🔽   | Règle de parti  | cipation                   |                               |
| 2. SCHMITT Elodie (1992)            | FRA CN SARREGI                               | JEMINES             | 26.23 QI | A     | des non sélec   | tionnables <sup>1</sup> ;  | 1 nageur maxi 💌               |
| 3. POULET Laure (1992)              | FRA LYON NATAT                               | ION                 | 26.32 QI | A 🔽   | LIMINANA Ar     | ielle (1990)               | FRA CN NARBONNE               |
| 4. CINI Mathilde (1994)             | Mathilde (1994) FRA ENFANTS DU RHÔNE VALENCE |                     | 26.56 QI | A 🔽   | 2 BENAISSA Sh   | ahira (1992)               | FRA MULHOUSE ON               |
| 5. BENAISSA Shahira (1992)          | FRA MULHOUSE (                               | )N                  | 26.81 QI | A 🔽   | 3 POULET Laure  | e (1992)                   | FRA LYON NATATION             |
| 6. BRUNO Justine (1994)             | FRA BEAUVAISIS                               | AQUATIC CLUB        | 26.82 QI | A 🔽   | A SANTAMANS     | Anna (1993)                | FRA UN ARLES                  |
| 7. LIMINANA Arielle (1990)          | FRA CN NARBON                                | NE                  | 27.03 QI | A 🔽   | 5 SCHMITT Elo   | die (1992)                 | FRA CN SARREGUEMINES          |
| 8. REGNIER Julia (1992)             | FRA CN BERGERA                               | AC .                | 27.08 QI | A 🔽   | 6 CINI Mathilde | (1994)                     | FRA ENFANTS DU RHÔNE VALENCE  |
| 8. LIGNOT Justine (1989)            | FRA FC LAON                                  |                     | 27.08 QI | FB 🔽  | 7 BRUNO Justin  | e (1994)                   | FRA BEAUVAISIS AQUATIC CLUB   |
| 10. BACCHETTA Marine (1991)         | FRA ES MASSY N                               | ATATION             | 27.18 QI | FB 🖌  | 8 REGNIER Julia | a (1992)                   | FRA CN BERGERAC               |
| 11. CASTELLE Marie-Sophie (1992     | ) FRA DAUPHINS T                             | OULOUSE OEC         | 27.20 QI | FB 🗸  | - Finale B · 50 | Nage Libre D               | lames                         |
| 11. WISSOCQ Lea (1995)              | FRA DUNKERQUE                                | NATATION            | 27.20 QI | -18 🔽 |                 |                            |                               |
| 13. SOULE Lise (1990)               | FRA UN ANTIBES                               | 150                 | 27.34 Q  | 8     | Regie de parti  | cipation<br>tionnables 1 + | 1 nageur mavi                 |
| 15. DICUET Madeleice (1994)         | FRAINC ECHIROL                               | ATATION             | 27.37 Q  |       |                 | donnabios                  |                               |
| 15. SAMOLITI HAN Flodig (1999)      | FRA ES MASSI N                               | NYMPTOLIE &ÉDO      | 27.30 Q  |       | 1 SAMOUILHAN    | I Elodie (1990)            | FRA TOULOUSE OLYMPIQUE AÉRO   |
| 15. BOULET Margot (1990)            |                                              | PONTALII T-POISSY   | 27.30 0  |       | 2 SOULE Lise (1 | (1990)                     | FRA CN ANTIBES                |
| 18. DULAT Delabine (1993)           | FRA CANET 66 N                               |                     | 27.40 0  |       | WISSOCQ Les     | (1995)<br>• (1995)         | FRA DUNKERQUE NATATION        |
| 19. MERDY Alizée (1994)             | FRA CN MARSEIL                               | LE                  | 27.45 0  |       | S BACCHETTA     | 1e (1202)<br>Marina (1991) | FRA FS MASSY NATATION         |
| 19. MARQUETON Charlie (1990)        | FRA LAGARDERE                                | PARIS RACING        | 27.45 0  |       | 6 CASTELLE Ma   | rie-Sophie (1992           | FRA DAUPHINS TOULOUSE OEC     |
| 21. MARCADAL Célia (1989)           | FRA GRENOBLE M                               | IEYLAN, U.C         | 27.48 0  | FC 🔽  | 7 JANIN Tiphani | ie (1994)                  | FRA NC ECHIROLLES             |
| 22. CIERPIK Cloé (1994)             | FRA CLUB DES N                               | AGEURS DE BRIVE     | 27.53 0  | FC 🔽  | 8 DIGUET Made   | leine (1989)               | FRA ES MASSY NATATION         |
| 23. MONMOUSSEAU Margot (1992        | ) FRA SN VERSAIL                             | LES                 | 27.59 QI | FC 🔽  |                 |                            |                               |
| 24. GASTALDELLO Béryl (1995)        | FRA CN SALON-D                               | E-PROVENCE          | 27.60 QI | FE 🔽  | Finale C : 50   | Nage Libre D               | ames                          |
| 24. CADILHAC Florie (1992)          | FRA CN MARSEIL                               | LE                  | 27.60    | R 🔽   | Règle de parti  | cipation                   |                               |
| 26. BROMBACHER Joana (1990)         | FRA ASPTT STRA                               | SBOURG              | 27.63    | R 🔽   | des non sélec   | tionnables <sup>1</sup> :  | 1 nageur maxi 💌               |
| 26. FERON Laura (1991)              | FRA AMIENS MET                               | ROPOLE NAT.         | 27.63    |       |                 | AU Margot (1992            | ) FRA SN VERSAILLES           |
| 28. LETANG Maria-Eléna (1993)       | FRA MOUETTES D                               | E PARIS             | 27.65    |       | 2 MARCADAL C    | élia (1989)                | FRA GRENOBLE MEYLAN,U.C       |
| 1]                                  |                                              |                     |          |       | 3 MERDY Alizée  | (1994)                     | FRA CN MARSEILLE              |
| Barrage Finales (Br) : 50 Na        | ge Libre Dames                               |                     |          |       | BOULET Marg     | ot (1990)                  | FRA AQUA CLUB PONTAULT-ROISSY |
| 1 RDOMRACHED 10203 (1990)           | EDA ASDTTS                                   | TRASPOURC           | 27       | 60 D  | 5 DULAT Delphi  | ne (1993)                  | FRA CANET 66 NATATION         |
| 2. FERON Laura (1991)               | FRA AMIENS                                   | METROPOLE NAT.      | 27       | .62   | 6 MARQUETON     | Charlie (1990)             | FRA LAGARDERE PARIS RACING    |
|                                     |                                              |                     |          |       | 7 CIERPIK Cloe  | (1994)                     | FRA CLUB DES NAGEURS DE BRIVE |
| Barrage Finales (Bfc) : 50 N        | age Libre Dames                              |                     |          |       | GASTALDELL      | O Belál (1992)             | FRA CH SALON-DE-PROVENCE      |
| 1. GASTALDELLO Béryl (1995)         | FRA CN SALON                                 | -DE-PROVENCE        | 27.59    | QFC   |                 |                            |                               |
| 2. CADILHAC Florie (1992)           | FRA CN MARSE                                 | ILLE                | 27.61    | R     | le prog         | primer<br>Iramme           | fiches de course              |
| Bartago Einalos (Bfb) : 50 N        | ano Libro Damos                              |                     |          |       |                 | <u>.</u>                   |                               |
| Barrage Finales (Bro): 50 N         | age Livre Dames                              |                     |          |       |                 |                            |                               |
| 1. DIGUET Madeleine (1989)          | FRA ES MASSY NA                              | TATION              | 27.00    | G QFB |                 |                            |                               |
| 3. BOULET Margot (1990)             | FRA AOUA CLUB P                              | ONTAULT-ROISSY      | 27.09    | OFC   |                 |                            |                               |
| 2.1,1.1.1                           |                                              |                     |          |       |                 |                            |                               |
| Barrage Finales (Bfa) : 50 N        | age Libre Dames                              |                     |          |       |                 |                            |                               |
| 1. REGNIER Julia (1992)             | FRA CN BE                                    | RGERAC              | 27.10    | QFA   |                 |                            |                               |
| 2. LIGNOT Justine (1989)            | FRA FC LA                                    | ON                  | 27.12    | QFB   |                 |                            |                               |
|                                     |                                              |                     |          |       |                 |                            |                               |

# Lorsque la compétition est terminée exemple du répertoire de celle ci

| E:\aresdb\2009-05-2                                                                                                    | 1_14_TOUR                                                                                                    | S                                                                                                    |                                                                                                    |                                                                                                    |                    |                   |                      |                    |
|----------------------------------------------------------------------------------------------------|----------------------------------------------------------------------------------------------------|----------------------------------------------------------------------------------------------------|----------------------------------------------------------------------------------------------------|----------------------------------------------------------------------------------------------------|--------------------|-------------------|----------------------|--------------------|
| Fichier Edition Affichat                                                                                                    | ge Favoris                                                                                                    | Outris 7                                                                                                    | dresse 🛅 E:\aresdb\2009-05-21_14_TOU                                                                                                    | IRS                                                                                                    |                    |                   |                      | и разви            |
|                                                                                                    |                                                                                                    | Nom 🔺                                                                                                    | Taille Type                                                                                                    | Date de modification                                                                                                    |                    |                   |                      |                    |
| Gestion des fichiers<br>Autres emplacements<br>aresdb<br>Mes documents<br>Documents partagés<br>Poste de travall<br>Détails<br>2009-05-21_14_TOUR<br>Dossier de fichiers<br>Date de modification: dima<br>août 2009, 10:49 | <ul> <li></li> <li></li></ul> <li></li> <li></li> <li></li> | Nom •<br>0:5-21,R1<br>0:5-22,R3<br>0:5-22,R3<br>0:5-22,R4<br>0:5-23,R5<br>0:5-24,R7<br>0:5-24,R8<br>0:5-24,R7<br>0:5-24,R8<br>0:5-24,R7<br>0:5-24,R8<br>0:5-22,R3<br>0:5-22,R3<br>0:5-22,R3<br>0:5-22,R3<br>0:5-50,n1,dam_Bfo_0:5-22,R3<br>0:5-50,n1,dam_Bfo_0:5-22,R3<br>0:5-50,n1,dam_Bfo_0:5-22,R3<br>0:5-52,R3<br>0:5-12,S0,n1,dam_Bfo_0:5-22,R3<br>0:5-12,S0,n1,dam_Bfo_0:5-22,R3<br>0:5-13,50,n1,dam_Bfo_0:5-22,R3<br>0:5-13,50,n1,dam_Bfo_0:5-22,R3<br>0:5-13,50,n1,dam_Bfo_0:5-22,R3<br>0:5-13,50,n1,dam_Bfo_0:5-22,R3<br>0:5-13,50,n1,dam_Bfo_0:5-22,R3<br>0:5-13,50,n1,dam_Bfo_0:5-22,R3<br>0:5-13,50,n1,dam_Bfo_0:5-22,R3<br>0:5-13,50,n1,dam_Bfo_0:5-21,R1<br>0:5-20,20,20,20,20,20,20,20,20,20,20,20,20,2 | Taille         Type           Dossier de fichiers         Dossier de fichiers           Dossier de fichiers         Dossier de fichiers | Date de modification           16/08/2009 10:49           16/08/2009 10:49           16/08/2009 10:49           16/08/2009 10:49           16/08/2009 10:49           16/08/2009 10:49           16/08/2009 10:49           16/08/2009 10:49           16/08/2009 10:49           16/08/2009 10:49           16/08/2009 10:49           16/08/2009 10:49           16/08/2009 10:49           16/08/2009 10:49           16/08/2009 10:49           16/08/2009 10:49           16/08/2009 10:49           16/08/2009 10:49           16/08/2009 10:49           16/08/2009 10:49           16/08/2009 10:49           16/08/2009 10:49           16/08/2009 10:49           16/08/2009 10:49           16/08/2009 10:49           16/08/2009 10:49           16/08/2009 10:49           16/08/2009 10:49           16/08/2009 10:49           16/08/2009 10:49           16/08/2009 10:49           16/08/2009 10:49           16/08/2009 10:49           16/08/2009 10:49           16/08/2009 10:49           16/08/2009 10:49           16/08/2009 10:49           16/08 |                    |                   |                      |                    |
| 24 objek(c)                                                                                                    |                                                                                                    |                                                                                                    |                                                                                                    |                                                                                                    |                    |                   | Terror March Darbete | 🗐 Dasha da kawali  |
| 24 objet(s)                                                                                                    |                                                                                                    |                                                                                                    |                                                                                                    |                                                                                                    | 1                  | -                 | Fichiers Réseauctets | 3 Poste de travail |
| 🥵 démarrer                                                                                                    | 6 8 6                                                                                                    | 🗷 🖉 🥹 🧕 🛓 🛃 🚳 🧎 🔟                                                                                                    | 📄 💼 2 Explorateur Wi                                                                                                    | , 🕞 🕹 Ecoutez Radio Clas                                                                                                    | connexion aresl.do | extraNat-Natation | barrages_1.png - I   | FR 🔇 💁 😃 10:50     |